# Použití Patria Plus Desktopu

Aplikace slouží k online zobrazování informací distribuovaných uživatelům Patria Plus. K zobrazení těchto informací slouží okna plovoucí nad ostatními okny zobrazenými v prostředí Windows.

V záhlaví těchto oken je zobrazen čas poslední obnovy dat v daném okně. Zobrazeny jsou informace

1) Horké zprávy

|    | [18.8.2005<br>18.08.08:20<br>18.08.08:12                                                                                                    | 18:12:43]<br>Zaverecne ho<br>Kabinet včera | Horké zj<br>odnoty amo<br>a přerušil p | D <b>rávy</b><br>erických i<br>rojednáv | ndexu: DJIA U,35 %, Nasdaq U,38 %, S <u>P</u> 5UU U,U,<br>ání novely zákona o zániku RNM |  |
|----|----------------------------------------------------------------------------------------------------|--------------------------------------------|----------------------------------------|-----------------------------------------|------------------------------------------------------------------------------------------|--|
|    | 18.08.08:06                                                                                                    | HVB snižuje d                              | loporučení                             | pro Hoch                                | tief na "neutral" z "outperform" 🛛 🔻                                                     |  |
| 2) | Komentáře                                                                                                    |                                            |                                        |                                         |                                                                                          |  |
| 3) | [18.8:2005 18:12:43] Komentáře 2   Polská vláda schválila privatizaci plynárenské skupiny PGNiG prodejem akcií na varšavské burze. 2   Polská vláda schválila privatizaci plynárenské skupiny PGNiG prodejem akcií na varšavské burze. 18.08.08:18 ČTK: V Česku pracuje už čtvrt milionu cizinců   PRAHA 18. srpna (ČTK) - Na českém trhu práce působí už čtvrt milionu cizinců. Řádný zaměstnan   18.08.08:09 Wall Street: Přehled nejaktivnějších titulů včerejší seance Jako obvykle Vám přinášíme přehled společností, jejichž akcie byly v předchozí obchodní seand n   30) FOREX [18.8.2005 18:12:43] FOREX online X |                                            |                                        |                                         |                                                                                          |  |
|    |                                                                                                    |                                            |                                        |                                         |                                                                                          |  |
|    | Název                                                                                                    | Nejlepší<br>nákup                          | Nejlepší<br>prodej                     | Změna<br>(%)                            |                                                                                          |  |
|    | CZK/EUR                                                                                                    | 29,3610                                    | 29,4110                                | 0,07 🖊                                  |                                                                                          |  |
|    | CZK/USD                                                                                                    | 24,1100                                    | 24,1600                                | 0,87 🎵                                  |                                                                                          |  |
|    | JPY/USD                                                                                                    | 110,4700                                   | 110,4800                               | 0,58 🖊                                  |                                                                                          |  |
|    | SKK/CZK                                                                                                    | 1,3121                                     | 1,3151                                 | 0,34 🎵                                  |                                                                                          |  |
|    | USD/EUR                                                                                                    | 1,2179                                     | 1,2180                                 | -0,77 🎽                                 |                                                                                          |  |

- 4) SPAD
  - a. V běžném provozu

| Název            | Nejlepší<br>nákup | Nejlepší<br>prodej | Změna<br>(%)      |
|------------------|-------------------|--------------------|-------------------|
| CETV             | 1 214,00          | 1 221,00           | -                 |
| ČESKÝ TELECOM    | 457,00            | 457,50             | -0,04 🎽           |
| ČEZ              | 548,10            | 549,70             | -                 |
| ERSTE BANK       | 1 313,00          | 1 316,00           | -                 |
| KOMERČNÍ BANKA   | 3 310,00          | 3 316,00           | -0,18 🎽           |
| ORCO             | 1 430,00          | 1 435,00           | -                 |
| PHILIP MORRIS ČR | 19860,00          | 19 899,00          | 0,10 🎵            |
| UNIPETROL        | 180,19            | 182,90             | -0,28 🎽           |
| ZENTIVA N.V.     | 901,00            | 905,80             | -0,31 🎽           |
|                  | Bližší            | informacena        | ajdete <u>zde</u> |

Bližší informace najdete <u>zde</u>

b. V časovém pásmu uzavírání

| [18.8.2005 17:14:48] SPAD online |                   |                    |                  |
|----------------------------------|-------------------|--------------------|------------------|
| Název                            | Nejlepší<br>nákup | Nejlepší<br>prodej | Změna<br>(%)     |
| CETV                             | 1 214,00          | 1 221,00           |                  |
| ČESKÝ TELECOM                    | 457,00            | 457,50             | -0,04 🍾          |
| ČEZ                              | 548,10            | 549,70             | -                |
| ERSTE BANK                       | 1 313,00          | 1 316,00           | -                |
| KOMERČNÍ BANKA                   | 3 310,00          | 3 316,00           | -0,18            |
| ORCO                             | 1 430,00          | 1 435,00           | -                |
| PHILIP MORRIS ČR                 | 19860,00          | 19 899,00          | 0,10/            |
| UNIPETROL                        | 180,19            | 182,90             | -0,28            |
| ZENTIVA N.V.                     | 901,00            | 905,80             | -0,31            |
|                                  | Bližší            | informacena        | ijdete <u>zd</u> |

### c. V časovém pásmu uzavření

| [18.8.2005] SPAD onli | ne 🗶                                |
|-----------------------|-------------------------------------|
| Název                 | Závěrečný kurs                      |
| CETV                  | 1218,00                             |
| ČESKÝ TELECOM         | 457,20                              |
| ČEZ                   | 548,90                              |
| ERSTE BANK            | 1315,00                             |
| KOMERČNÍ BANKA        | 3313,00                             |
| ORCO                  | 1433,00                             |
| PHILIP MORRIS ČR      | 19880,00                            |
| UNIPETROL             | 180,50                              |
| ZENTIVA N.V.          | 903,40                              |
|                       | Bližší informace najdete <u>zde</u> |

### PATRIA

Patria Online, a.s., Jungmannova 24, 11000 Praha 1. Tel.: (02) 2142 4111, Fax: (02) 2142 4222 Reuters: PTRR-Z; Bloomberg: PATR; Internet: www.patria.cz e-mail: info@patria.cz

## Jak nainstalovat Patria Plus Desktop

- 1) stáhněte si soubor Patria Plus Desktop.exe z internetové adresy http://www.patria.cz/desktop
- 2) Spusťte soubor
- Objeví li se dialogové okno hlásící, že systém nedokázal najít .DLL knihovnu, je třeba nainstalovat .NET framework nutný pro běh aplikací .NET podle popisu Jak nainstalovat .NET framework (strana 3)
- 4) Pokud se nepodařilo první spuštění spusťte aplikaci nyní
- 5) Objeví li následující dialogové okno, nastavení Vašeho proxy serveru neumožňuje aplikaci potřebnou komunikaci se serverem ...<patria>... . Konzultujte, prosím nastavení proxy serveru se správcem Vaší počítačové sítě. Po potřebném nastavení opět zkuste spustit aplikaci.

| Patria Plus Desktop |                                    |  |  |
|---------------------|------------------------------------|--|--|
| 8                   | Nelze navázat spojení se serverem. |  |  |
|                     | OK                                 |  |  |

6) Mělo by se objevit toto dialogové okno sloužící pro přihlášení do systému. Vložte přihlašovací údaje a potvrďte.

| Patria Plus Desktop - Přihlášení 🛛 🗙 |       |        |
|--------------------------------------|-------|--------|
| Login:                               |       |        |
| Password:                            |       |        |
|                                      | Login | Cancel |

7) Pokud se objeví toto dialogové okno, nemáte založený přístupový účet.

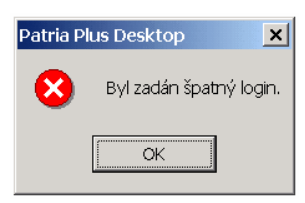

 Pokud se objeví toto dialogové okno, nemáte potřebná oprávnění pro vstup do systému.

| Patria Plus Desktop 🛛 🔀 |                             |  |  |
|-------------------------|-----------------------------|--|--|
| 8                       | Nemáte dostatečná oprávnění |  |  |
|                         | OK                          |  |  |

Pokud spouštíte aplikaci ze síťového disku, oprávnění, která jí operační systém poskytne neumožňují, aby zapsala lokální konfigurační data, což se projeví mimo jiné tím, že při každém spuštění zobrazí okna ve stejné poloze a velikosti. Na funkci aplikace by tento fakt neměl mít vážnější dopad.

#### PATRIA Patria Online, a.s., Jungmannova 24, 11000 Praha 1. Tel.: (02) 2142 4111, Fax: (02) 2142 4222 Reuters: PTRR-Z; Bloomberg: PATR; Internet: www.patria.cz e-mail: info@patria.cz

# Jak nainstalovat .NET framework

Instalace .NET framework je jako nepovinná položka v rámci Windows Update. Na adrese <u>http://update.microsoft.com/windowsupdate/</u>

K instalaci .NET framework lze také použít volně šiřitelnou instalaci, kterou najdete na adrese <u>http://www.microsoft.com/downloads/details.aspx?FamilyId=262D25E3-F589-4842-8157-034D1E7CF3A3&displaylang=en</u> . Po instalaci .NET Framework je vhodné aplikovat záplaty a updaty pomocí Windows Update.

### PATRIA Patria Online, a.s., Jungmannova 24, 11000 Praha 1. Tel.: (02) 2142 4111, Fax: (02) 2142 4222 Reuters: PTRR-Z; Bloomberg: PATR; Internet: www.patria.cz

віоотberg: PATR; Interne e-mail: <u>info@patria.cz</u>